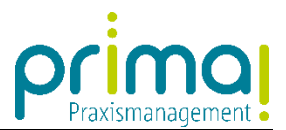

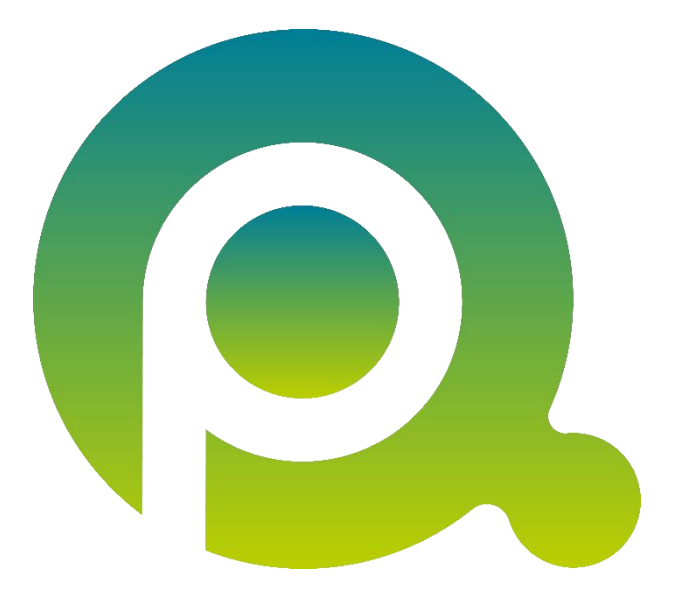

## Anleitung: Hauptbetriebsstätten verwalten

Eine Anleitung für Praxisgemeinschaften mit mehreren Hauptbetriebsstätten

In dieser Anleitung erfahren Sie, wie Sie mit mehreren Hauptbetriebsstätten in der Praxismanagementsoftware prima! arbeiten können.

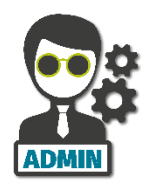

Bitte beachten Sie, dass der prima! Shop nur von Benutzern mit Administratorrechten aufgerufen werden kann.

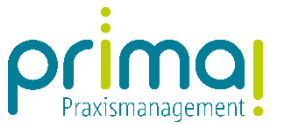

Bevor Sie mit mehreren Hauptbetriebsstätten in prima! arbeiten können, müssen Sie im prima! Shop je Hauptbetriebsstätte eine weitere Betriebsstätte aktivieren.

Grundsätzliche Informationen über den Erwerb von Anwendungen lernen Sie in der Anleitung Anwendungen aktivieren.

| 0    | Demo Praxis Dr. Doxx 💌                  |                                                                                                    | Q, Ale Inhalte ♥ Scopen - Intelligentes Suchfeld ▼                                                                                                    |                                              | prima                     |
|------|-----------------------------------------|----------------------------------------------------------------------------------------------------|----------------------------------------------------------------------------------------------------|----------------------------------------------|---------------------------|
| 20   |                                         | prima! Shop ×                                                                                                    |                                                                                                    |                                              | ㅁ ? ४ 健 뭐 않               |
|      | Clobal                                  | prima! Shop                                                                                                    |                                                                                                    |                                              | ش                         |
|      |                                         | Shop Warenkorb                                                                                                    | Priifen Meine Anwendungen                                                                                                    |                                              |                           |
| -    | > •))• Aktivitäten                      |                                                                                                    |                                                                                                    |                                              |                           |
|      | > Q DMS Teamwork                        | <ul> <li>Anwendungen und Erweiterungen wählen</li> </ul>                                                                                                    |                                                                                                    |                                              |                           |
| :    | > 2 Projekte                            | Erwerben Sie weitere Anwendungen oder Erweiterunge                                                                                                    | n. Verwenden Sie den Button "Bestimmte Anzahl eingeben", falls Sie eine größere Anzahl in den Wa                                                                                                    | renkorb legen möchten.                       |                           |
| 1    | > ⊕ <sup>O</sup> <sub>O</sub> OpenScope | Die Software prima! Praxismanagement wird beim<br>Sie erhalten 5 Benutzer, eine Betriebsstätte (inklusive alle<br>In der nachfolgenden Auswahl können Sie, falls erforderl | Wechsel aus der Testphase in den Echtbetrieb automatisch in den Warenkorb übernomme<br>er Nebenbetriebsstätten) und 5 Gigabyte Speicher für das Dokumentenmanagement.<br>ch, weitere Artikel für Ihre Praxis erwerben. | n.                                           |                           |
|      |                                         | Artikelnummer Name                                                                                                    | <ul> <li>Beschreibung</li> </ul>                                                                                                    | Nettopreis € / Monat Nettopreis € / einmalig | Anzahl im Warenkorb       |
|      |                                         | 300030197 Onboarding-Paket                                                                                                    | 4 Stunden Live Setup Support für die Ersteinrichtung via Webkonferenz                                                                                                    | 380,00                                       | 0 \$                      |
|      |                                         | 414300004 Speichererweiterund                                                                                                    | DMS 5 GB Speichererweiterung für das Dokumentenmanagementsystem um ie 5 GB.                                                                                                    | 4,90                                         | 0 2                       |
|      |                                         | 414300002 Weitere Betriebsstät                                                                                                    | Zus. Betriebsstätte inkl. Nebenbetriebsstätten, inkl. zus. 5 Benutzer + 5GB DMS.                                                                                                    | . 79,90                                      | 1 🗘                       |
|      |                                         | 414300003 Weiterer Benutzer                                                                                                    | Ergänzung um einen zus. primal-Benutzer.                                                                                                    | 14,90                                        | 0 ‡                       |
|      |                                         |                                                                                                    |                                                                                                    |                                              | Bestimmte Anzahl eingeben |
|      |                                         |                                                                                                    |                                                                                                    |                                              |                           |
|      |                                         |                                                                                                    |                                                                                                    |                                              |                           |
|      |                                         |                                                                                                    |                                                                                                    |                                              |                           |
|      |                                         |                                                                                                    |                                                                                                    |                                              |                           |
| <    |                                         |                                                                                                    |                                                                                                    |                                              | Akti                      |
| 1ení |                                         |                                                                                                    |                                                                                                    |                                              | vitä                      |
| Ê    |                                         |                                                                                                    |                                                                                                    |                                              | le l                      |
|      |                                         |                                                                                                    |                                                                                                    |                                              |                           |
|      |                                         |                                                                                                    |                                                                                                    |                                              |                           |
|      |                                         |                                                                                                    |                                                                                                    |                                              |                           |
|      |                                         |                                                                                                    |                                                                                                    |                                              |                           |
|      |                                         |                                                                                                    |                                                                                                    |                                              |                           |
|      |                                         |                                                                                                    |                                                                                                    |                                              |                           |
|      |                                         |                                                                                                    |                                                                                                    |                                              |                           |
|      |                                         |                                                                                                    |                                                                                                    |                                              |                           |
|      |                                         |                                                                                                    |                                                                                                    |                                              |                           |
|      |                                         |                                                                                                    |                                                                                                    |                                              |                           |
|      |                                         |                                                                                                    |                                                                                                    |                                              |                           |
|      |                                         |                                                                                                    |                                                                                                    |                                              |                           |
|      |                                         |                                                                                                    |                                                                                                    |                                              |                           |
|      |                                         |                                                                                                    |                                                                                                    |                                              |                           |
| (i)  |                                         |                                                                                                    |                                                                                                    |                                              |                           |
| 'n   |                                         |                                                                                                    |                                                                                                    |                                              |                           |
| ÷    |                                         |                                                                                                    |                                                                                                    |                                              | Weiter                    |
|      |                                         |                                                                                                    |                                                                                                    |                                              | - Hereit                  |
|      |                                         |                                                                                                    |                                                                                                    |                                              | ش ( <sup>1</sup> )        |
|      |                                         |                                                                                                    |                                                                                                    |                                              | 0 444 0                   |

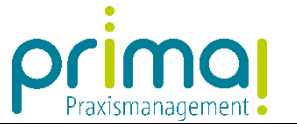

## Neue Hauptbetriebsstätte erfassen

Im ersten Schritt zeigen wir Ihnen, wie Sie die neue Hauptbetriebsstätte in prima! erfassen. Klicken Sie im **Hauptmenü** auf den Hauptpunkt **Global** und anschließend auf den Unterpunkt **Systemadministration**.

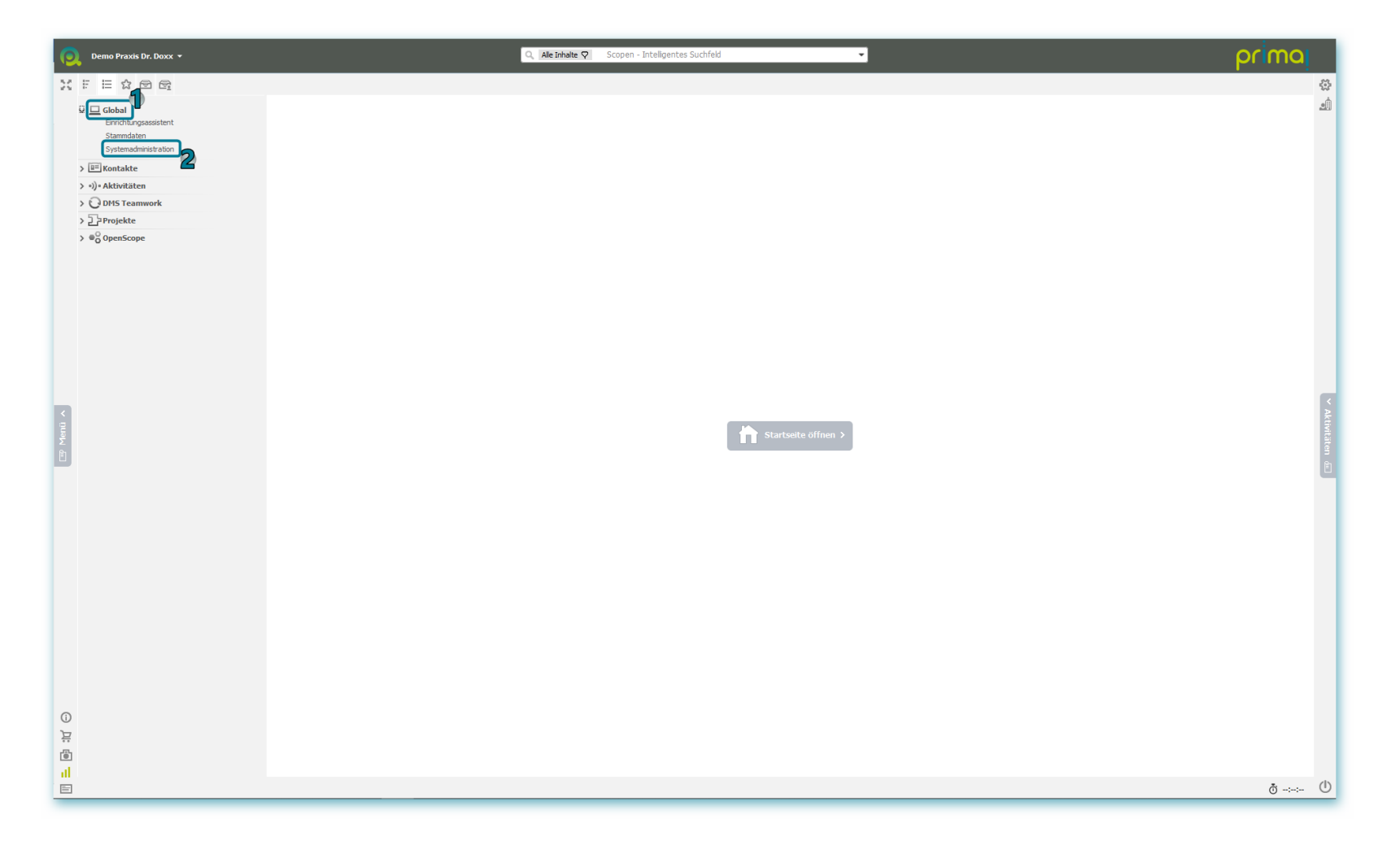

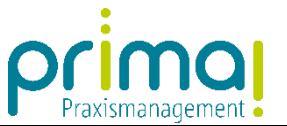

Wählen Sie im Abschnitt Betriebsstätten den Punkt Betriebsstätten der Instanz verwalten.

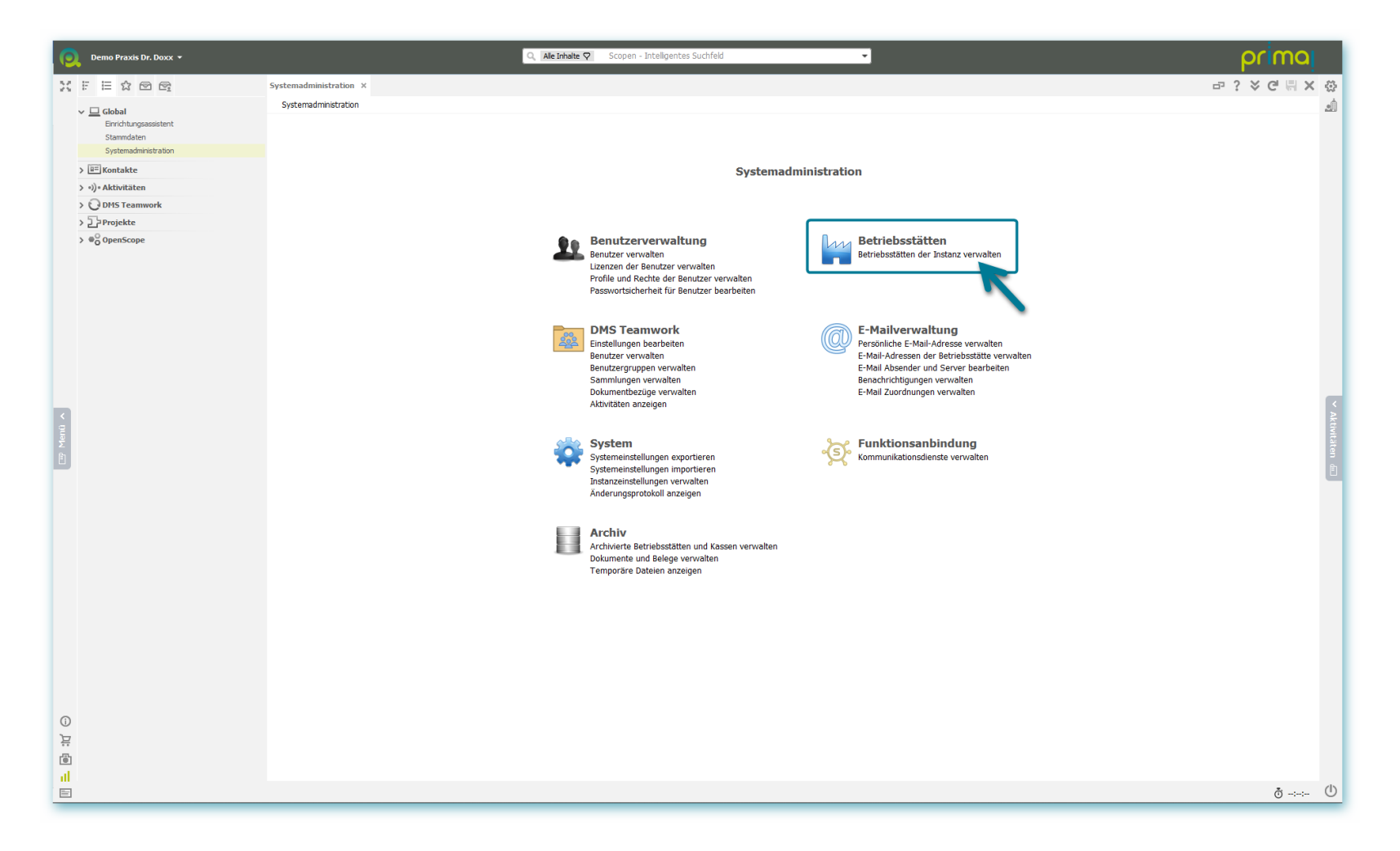

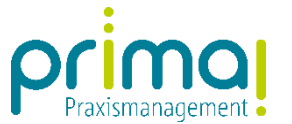

Im Abschnitt **Betriebsstätten** sehen Sie die bereits vorhandenen Hauptbetriebsstätten. Bitte beachten Sie, dass es sich bei der *Demo Praxis Dr. Doxx* um eine Test-Betriebsstätte handelt. **Sie kann nicht für den produktiven Einsatz in Ihrer Praxis verwendet werden!** 

| Demo Praxis Dr. Doxx 🔹                   | Q. [Alle inhalte ♥] Scopen - Intelligentes Suchfeld                                     | prima     |
|------------------------------------------|-----------------------------------------------------------------------------------------|-----------|
|                                          | Systemadministration Betriebsstatten X                                                  | × C = × ☆ |
|                                          | Betriebsstätten                                                                         |           |
| Einrichtungsassistent<br>Stammdaten      | 🗄 Instanzbezeichnung ändern                                                             |           |
| Systemadministration                     | Aktuele Instanzbezeichnung Praxis Dr. Mustermann Instanzbezeichnung ändern              |           |
| > 💷 Kontakte                             | ✓ Betriebsstätten                                                                       |           |
| > •))• Aktivitäten                       |                                                                                         |           |
| > O DMS Teamwork                         | • Organizramm anzeigen                                                                  |           |
| > 2 Projekte                             |                                                                                         |           |
| > © OpenScope                            | Betresstatte         Mutteruntemennen           Finanzuchnatung                         |           |
|                                          | Denis Prass 51, DOX                                                                     |           |
|                                          | Plass Gr. Pussenham                                                                     |           |
|                                          |                                                                                         |           |
|                                          |                                                                                         |           |
|                                          |                                                                                         |           |
|                                          |                                                                                         |           |
|                                          |                                                                                         |           |
|                                          |                                                                                         |           |
| 7                                        |                                                                                         | < >       |
| le le le le le le le le le le le le le l |                                                                                         | ktivi     |
| Σ                                        |                                                                                         | täte      |
|                                          |                                                                                         | ⇒<br>(1)  |
|                                          |                                                                                         |           |
|                                          |                                                                                         |           |
|                                          |                                                                                         |           |
|                                          |                                                                                         |           |
|                                          |                                                                                         |           |
|                                          |                                                                                         |           |
|                                          |                                                                                         |           |
|                                          |                                                                                         |           |
|                                          |                                                                                         |           |
|                                          |                                                                                         |           |
|                                          |                                                                                         |           |
|                                          |                                                                                         |           |
|                                          |                                                                                         |           |
| 0                                        |                                                                                         |           |
| Ë                                        |                                                                                         |           |
|                                          | Hrzufügen Bearbeten Dupkkeren Archiveren                                                |           |
| al                                       | Benötigen Sie mehr Betriebsstätten? Sie können wetere Betriebsstätten im Shoo erwerben. |           |
| E                                        |                                                                                         | ð -:-:- Ů |

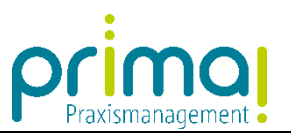

Um eine weitere Hauptbetriebsstätte zu erfassen, klicken Sie auf die Schaltfläche Hinzufügen, am unteren linken Bildschirmrand.

| 💽 Demo Praxis Dr. Doxx 👻            | Q, Ale inhale ♥ Scopen - Intellgentes Suchfeld ▼                                         | primaj            |
|-------------------------------------|------------------------------------------------------------------------------------------|-------------------|
|                                     | Systemadministration Betriebsstätten X                                                   | -□? > C 등 × ↔     |
|                                     | Betriebsstätten                                                                          | Ŵ.                |
| Einrichtungsassistent<br>Stammdaten | E Instanzbezeichnung ändern                                                              |                   |
| Systemadministration                | Aktuele Instanzbezeichnung Praxis Dr. Mustermann Instanzbezeichnung ändern               |                   |
| > 🕮 Kontakte                        | - Retriefsstätten                                                                        |                   |
| > •))• Aktivitäten                  |                                                                                          |                   |
| > 🖸 DMS Teamwork                    | • S Oraanigramm anzeigen                                                                 |                   |
| > 2 Projekte                        |                                                                                          |                   |
| > ⊕O OpenScope                      | Betriebsstätte Mutterunternehmen                                                         | Finanzbuchhaltung |
|                                     | Demo Praxis Dr. Doox                                                                     | ×                 |
|                                     | Praxis Dr. Mustermann                                                                    | ×                 |
|                                     | Infution is make betrekstatten in shoe eveden.                                           | ✓ Attivitation 🐵  |
| al                                  | Benötigen Sie mehr Betriebsstätten? Sie können weitere Betriebsstätten im Shop erwerben. |                   |
|                                     |                                                                                          | ō -:-:- Ů         |

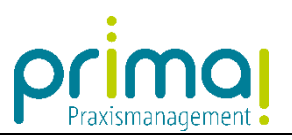

Geben Sie im Feld Betriebsstättenname den Namen der neuen Hauptbetriebsstätte ein.

| 0           | Demo Praxis Dr. Doxx 💌                                                                             | Q,     Ale inhale ♥     Scopen - Intelligentes Suchfeld                                                                                                    | prima      |                 |
|-------------|----------------------------------------------------------------------------------------------------|----------------------------------------------------------------------------------------------------|------------|-----------------|
| 23          |                                                                                                    | Systemadministration Betriebsstätte x                                                                                                    | ₽? × C 📙 ← | -               |
|             | <ul> <li>✓ Global<br/>Einichtungsassistent<br/>Stammdaten</li> <li>Systemadministration</li> </ul> | Betriebsstätten > Betriebsstätte       Betriebsstättenname       Dr. med. Kaus Tigendwart       Zugewiesene Benutzer                                                                                                    |            |                 |
|             | > 💷 Kontakte                                                                                       | Benutzename Profil                                                                                                    |            |                 |
|             | > •))• Aktivitäten                                                                                 |                                                                                                    |            |                 |
|             | > ODMS Teamwork                                                                                    |                                                                                                    |            |                 |
|             | > 27 Projekte                                                                                      |                                                                                                    |            |                 |
| 🐨 Menü 🔺    |                                                                                                    | Hitzufügen       Entfermen         Standardrechts setzen       In den Betriebsstätteneinstellungen können nur betriebsstättenabhängige Profile vergeben werden. Betriebsstättenunabhängige Profile können in den Benutzereinstellungen zugewiesen werden.         * Konfiguration       Die surgewählt Konfiguration werd ham Erstellen und Enrichtan der Betriebstätte zugewandet. Die Auswahl konn nach dem Snacharm nicht mach nachdert werden |            | ✓ Aktivitäten 4 |
|             |                                                                                                    | Ausgewäht Bezeichnung Beschrebung                                                                                                    |            |                 |
|             |                                                                                                    | geselschaft_export.pck                                                                                                    |            |                 |
| الله<br>الأ |                                                                                                    | Bearbeiten Verwaiten                                                                                                    |            |                 |
| al.         |                                                                                                    |                                                                                                    |            |                 |
| E           |                                                                                                    |                                                                                                    | © -:-:-    | U               |

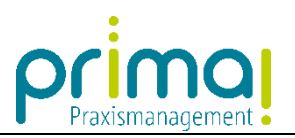

Klicken Sie danach auf den Link Standardrechte setzen.

| 💽 Demo Praxis Dr. Doxx 🔹            | Q, Ale inhate ♥ Scopen - Intelligentes Suchfeld ▼                                                                                                    | prima          |
|-------------------------------------|----------------------------------------------------------------------------------------------------|----------------|
| XFEABB                              | Systemadministration Betriebsstätte X                                                                                                    | 라 ? ४ 연 등 ← ☆  |
|                                     | Retrebsstatten > Betrebsstatte                                                                                                    | الألف          |
| Einrichtungsassistent<br>Stammdaten | Betriebsstättenname Dr. med. Kaus ligendwer                                                                                                    |                |
| Systemadministration                | Zugewiesene Benutzer                                                                                                    |                |
| > 🕮 Kontakte                        | Benutzemame     Profi                                                                                                    |                |
| > •))• Aktivitäten                  |                                                                                                    |                |
| > ODMS Teamwork                     |                                                                                                    |                |
| > 🔁 Projekte                        |                                                                                                    |                |
| > ♥♂ OpenScope                      | Hnzufügen       Entfermen         Standardrechte setzen       In den Betriebsstättenestelungen können nur betriebsstättenabhängige Profie vergeben werden. Betriebsstättenunabhängige Profie können in den Benutzereinstelungen zugewiesen werden.         * Konfiguration | × Attoitaten 🖭 |
|                                     | de ausgewählt Brackhaun                                                                                                    |                |
|                                     | ✓ desekhaft exort.ock                                                                                                    |                |
| 0<br>Ju                             |                                                                                                    |                |
|                                     | Bearbeiten Konfigurationen verwalten                                                                                                    |                |
| al                                  |                                                                                                    |                |
|                                     |                                                                                                    | ō Ů            |

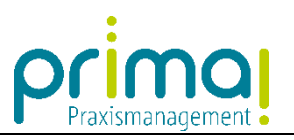

Dadurch erhalten Sie, als eingeloggter Benutzer, Zugriffsrechte auf die neue Hauptbetriebsstätte.

| 👰 Demo Praxis Dr. Doxx 👻                | Q Alle Inhalte 🖓 Scopen - 1                                                                                                    | nteligentes Suchfeld 👻                                                                                                    | primaj          |
|-----------------------------------------|----------------------------------------------------------------------------------------------------|----------------------------------------------------------------------------------------------------|-----------------|
| XFEABB                                  | rstemadministration Betriebsstätte ×                                                                                                    |                                                                                                    | -⊡? > C 등 ← ☆   |
| ✓ 🛄 Global<br>Einrichtungsassistent     | Betriebsstätten > Betriebsstätte Betriebsstättenname Dr. med. Kaus Irgendwer                                                                                                    |                                                                                                    | <u>ط</u> له     |
| Stammdaten<br>Systemadministration      |                                                                                                    |                                                                                                    |                 |
| ) III Kontakte                          |                                                                                                    | Drofi                                                                                                    |                 |
| > •))• Aktivitäten                      | * Max.Mustermann                                                                                                    | Kontakte - Standard                                                                                                    |                 |
| > DMS Teamwork                          | * Max.Mustermann                                                                                                    | CRM - Standard                                                                                                    |                 |
| > 2 Projekte                            |                                                                                                    |                                                                                                    |                 |
| > ♥ <sup>O</sup> <sub>O</sub> OpenScope | Hinzufügen         Entfermen           Standardrechte setzen         In den Betriebsstätteneinstellungen können nur betriebsstättenabhängige Profile vergeben werder           • Konfiguration         Die ausgewähk Konfiguration wird beim Erstellen und Einrichten der Betriebsstätte angewende | , Betriebsstättenunabhängige Profile können in den Benutzereinstellungen zugewiesen werden.<br>t. Die Auswahl kann nach dem Speichem nicht mehr geändert werden. | マ Attoriaten 迎] |
|                                         | Ausgewählt Bezeichnung                                                                                                    | Beschreibung                                                                                                    |                 |
| 点<br>0                                  | geselschaft_export.pck  Bearbetten Konfigurationen verwatten                                                                                                    |                                                                                                    |                 |
| al                                      |                                                                                                    |                                                                                                    |                 |
| <b>E</b>                                |                                                                                                    |                                                                                                    | o               |

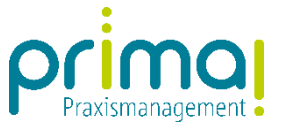

Speichern Sie im Anschluss daran Ihre Eingaben mit einem Klick auf die grüne Diskette, oben rechts im Bildschirm. Bitte beachten Sie, dass das Speichern der neuen Hauptbetriebsstätte etwas Zeit in Anspruch nehmen kann.

| Demo Praxis Dr. Doxx 👻              | 9                                                                                                    | Q. Ale Inhalte 🖓 Scopen - Intelligentes Suchfeld 🔹                                                                                                    | orima           |
|-------------------------------------|----------------------------------------------------------------------------------------------------|----------------------------------------------------------------------------------------------------|-----------------|
|                                     | Systemadministration Betriebsstätte ×                                                                                                    | a?                                                                                                    | × c 📕 ← 🔅       |
|                                     | Betriebsstätten > Betriebsstätte                                                                                                    |                                                                                                    | <u>ا</u> ف      |
| Einrichtungsassistent<br>Stammdaten | Betriebsstättenname Dr. med. Klaus Irgendwer                                                                                                    |                                                                                                    | 7               |
| Systemadministration                | Zugewiesene Benutzer                                                                                                    |                                                                                                    |                 |
| > III Kontakte                      | Benutzername                                                                                                    | Profil                                                                                                    |                 |
| > •))• Aktivitäten                  | * Max.Mustermann                                                                                                    | Kontakte - Standard                                                                                                    |                 |
| > ODMS Teamwork                     | * Max.Mustermann                                                                                                    | CRM - Standard                                                                                                    |                 |
| > 2 Projekte                        |                                                                                                    |                                                                                                    |                 |
| Atom ▲                              | Hinzufügen Entfernen<br>Standardiechte setzen<br>In den Betriebsstättenenstellungen können nur betriebsstättenabh<br>• Konfiguration<br>De auserabhe Konfiguration wid bem Erstelen und Enrichten | hängige Profile vergeben werden. Betriebsstättenunabhängige Profile können in den Benutzereinstellungen zugewiesen werden.<br>In der Betriebsstätte angewendet. Die Auswahl kann nach dem Speichem nicht mehr geändert werden. | ≺ Attivition @] |
|                                     | Ausaewählt Bezeichnung                                                                                                    | Beschrebung                                                                                                    |                 |
|                                     | gesellschaft export.pck                                                                                                    | occurrently                                                                                                    |                 |
| 0<br>2                              |                                                                                                    |                                                                                                    |                 |
| T                                   | Bearbeiten Konfigurationen verwalten                                                                                                    |                                                                                                    |                 |
| al.                                 |                                                                                                    |                                                                                                    |                 |
|                                     |                                                                                                    |                                                                                                    | ð-⊷- Ů          |

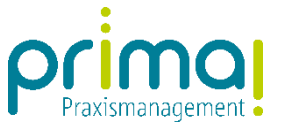

Warten Sie, bis die Farbe der Diskette grau wird. Im Anschluss daran können Sie das Formular mit einem Klick auf den Pfeil nach links neben der Diskette verlassen.

| 👰 Demo Praxis Dr. Doxx 🔹 |                                              | Q Ale Inhalte 🖓 Scopen - Intelligentes Suchfeld |               |
|--------------------------|----------------------------------------------|-------------------------------------------------|---------------|
| X F E & @ @              | Systemadministration Betriebsstätte ×        |                                                 | H 7 V C ⊟ ← 3 |
| > 🛄 Global               | Betriebsstätten > Betriebsstätte             |                                                 |               |
| > 💷 Kontakte             | Betriebsstättenname Dr. med. Klaus Irgendwer |                                                 |               |
| > »)) • Aktivitäten      | Zugewiesene Benutzer                         |                                                 |               |
| > ODMS Teamwork          | Benutzername                                 | Profil                                          |               |
| > DProjekte              | Max.Mustermann                               | Kontakte - Standard                             |               |
| > • OpenScope            | Max.Mustermann                               | CRM - Standard                                  |               |
|                          |                                              |                                                 |               |
|                          |                                              |                                                 |               |
|                          |                                              |                                                 |               |
|                          |                                              |                                                 |               |
|                          |                                              |                                                 |               |
|                          |                                              |                                                 |               |
|                          |                                              |                                                 |               |

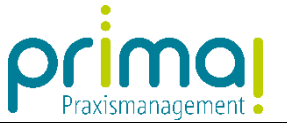

## Benutzerrechte zuweisen

Nun erfahren Sie, wie Sie bereits erfassten Benutzern das Recht für die Nutzung der neuen Betriebsstätte zuweisen. Klicken Sie im Hauptpunkt **Global** auf den Unterpunkt **Systemadministration**.

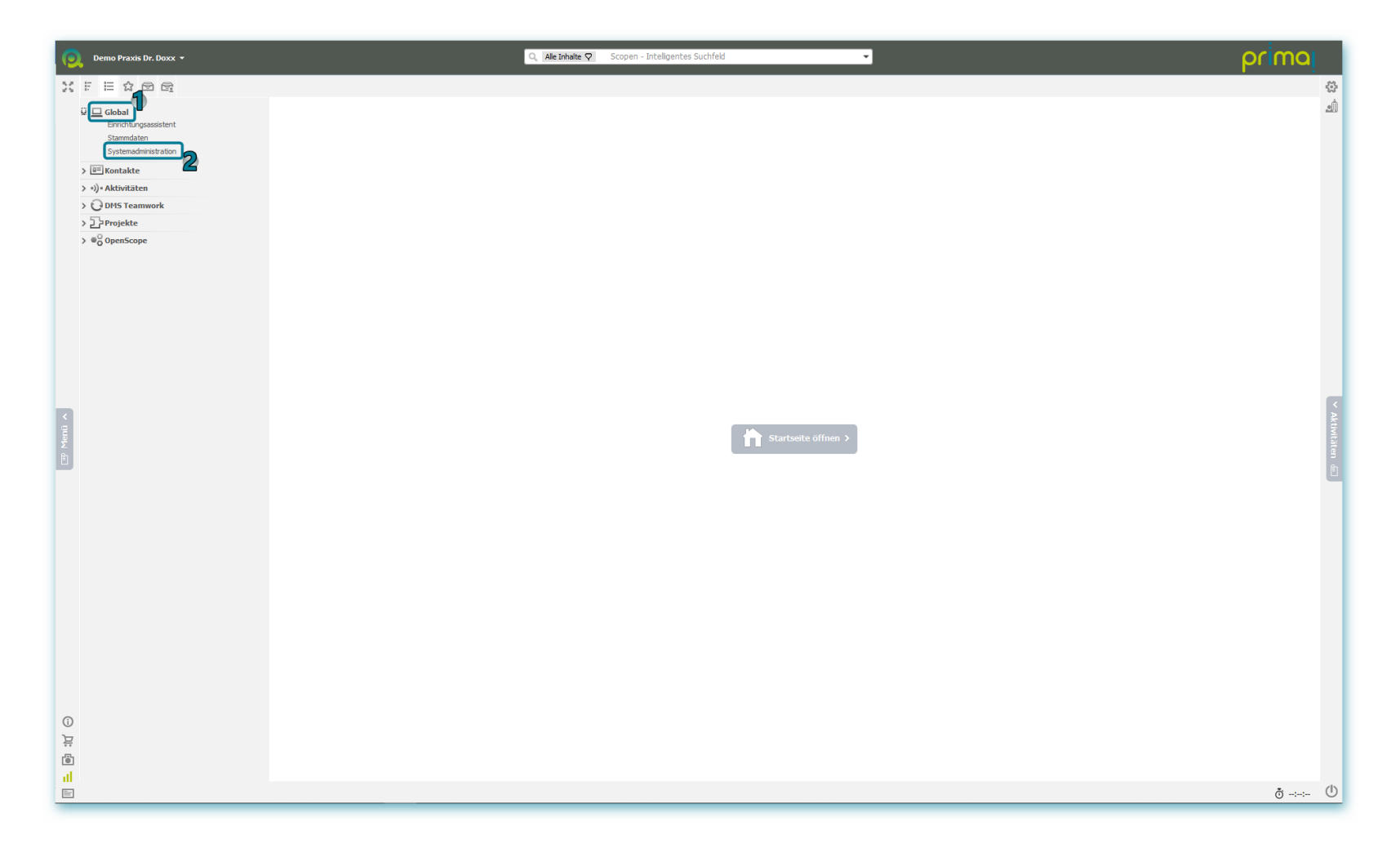

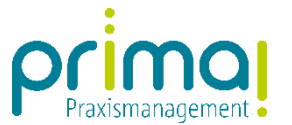

Wählen Sie im Abschnitt Benutzerverwaltung die Funktion Benutzer verwalten.

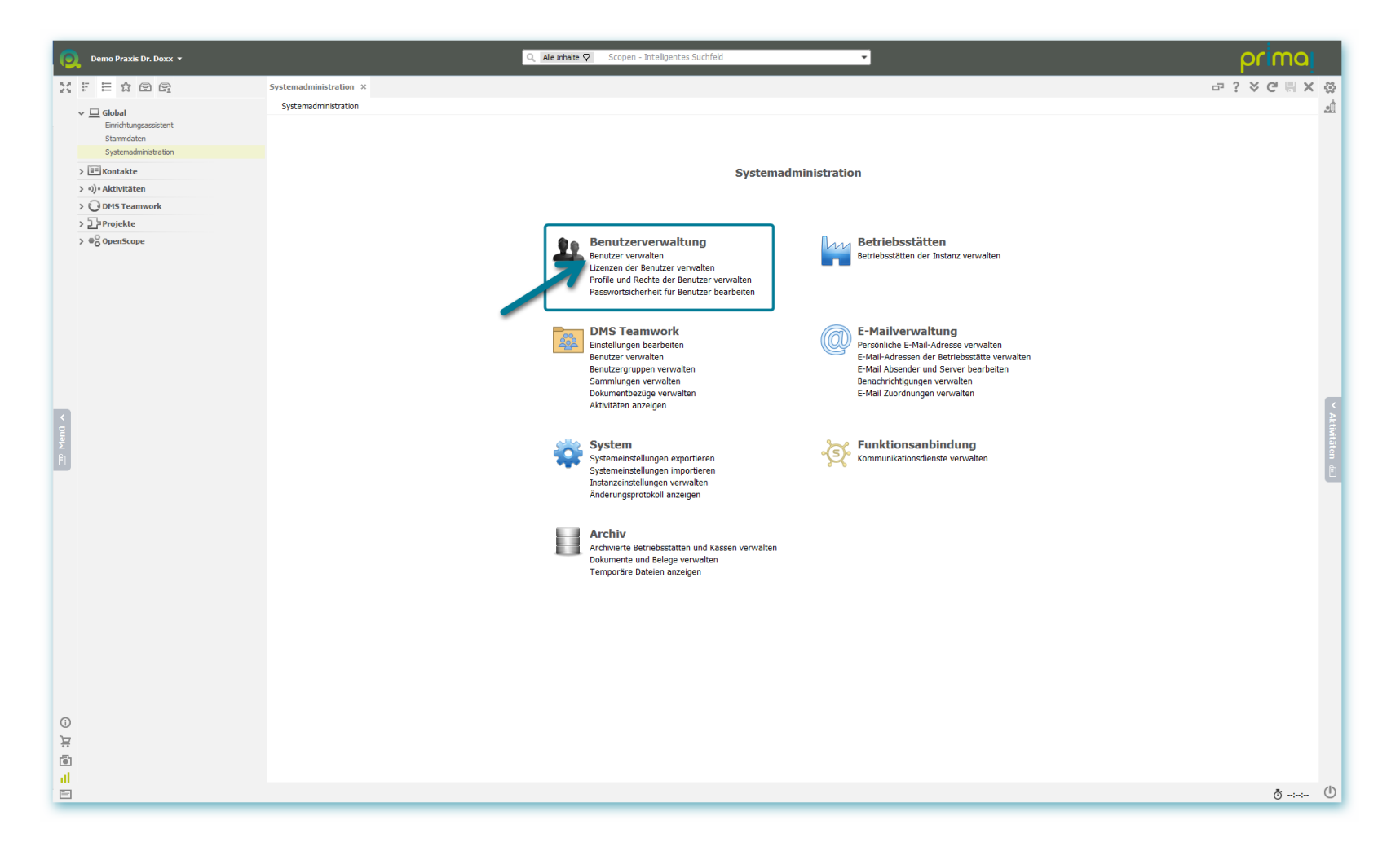

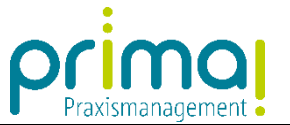

Wählen Sie hier einen Benutzer aus, der Zugriffsrechte auf die neue Betriebsstätte erhalten soll. Klicken Sie anschließend auf die Schaltfläche **Bearbeiten**, am unteren Rand des Bildschirms.

| Praxis Dr. Mustermann ▼                                                                  |                                                                                            | Q Alle Inhalte 🖓 Scopen - Intelligentes S | uchfeld | Ψ                              | ρ                | rimaj       |
|------------------------------------------------------------------------------------------|--------------------------------------------------------------------------------------------|-------------------------------------------|---------|--------------------------------|------------------|-------------|
|                                                                                          | Systemadministration Benutzer X                                                            |                                           |         |                                | ₽? >             | C II X &    |
| Global     Birichtungsassitent     Stammdaten     Systemadministration     With Kontakte | Benutzer<br>• Listen der Benutzer<br>Arbeitalste Benutzer (Empfohlen)<br>Status            | • 4 <u>5</u><br>ک                         |         |                                |                  |             |
| > •))• Aktivitäten                                                                       | - Doputros vosualtop                                                                       |                                           |         |                                |                  |             |
| > O DMS Teamwork                                                                         | Ale 123 A B C D                                                                            | E F G H I                                 | ј ј к   | L M N O P Q R S                | TUVVWX           | Y Z         |
| > 🔁 Projekte                                                                             | *                                                                                          |                                           |         | •                              | •                | • 🕀         |
| > © OpenScope                                                                            | Benutzerkennung                                                                            | Signatur                                  | Status  | Angelegt am Angelegter Kontakt | Administrator 2- | Faktor-AUTH |
|                                                                                          | isy@medatixx.de                                                                            | Isy.Sauseschritt                          | Aktiv   | 09.12.2019 0 Isy Sauseschritt  | ¥                |             |
|                                                                                          | max.mustermann@medatixx.de                                                                 | Max.Mustermann                            | AKEN    | 07.11.2019 1 Max Mustermann    | ×                |             |
|                                                                                          | roxy@medal.kx.de                                                                           | KOXY1.VVIDEIWIIU                          | AKUV    | 09.12.2019 1 Koxy wildeiwing   | <b>~</b>         |             |
| CI Neuri >                                                                               |                                                                                            |                                           |         |                                |                  |             |
|                                                                                          | Hinzuflugen Bearbeten Entfernen Benut<br>Gelöschte Benutzer anzeigen (zum Wiederherstelen) | zer als Kontakt anlegen                   |         |                                |                  |             |

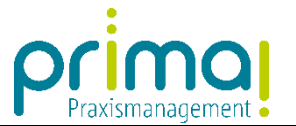

Im Geschäftsobjekt Benutzerprofile können Sie erkennen, auf welche Hauptbetriebsstätten der Benutzer zugreifen darf.

| Q        | Praxis Dr. Mustermann 👻                                                                                          |                                                                                                    | Q, Alle Inhalte 🖓 Scopen | - Intelligentes Suchfeld 🔹                                                                                                    |                                                                                                    | prima                   |     |
|----------|----------------------------------------------------------------------------------------------------|----------------------------------------------------------------------------------------------------|--------------------------|----------------------------------------------------------------------------------------------------|----------------------------------------------------------------------------------------------------|-------------------------|-----|
| 23       |                                                                                                    | Systemadministration Benutzerdaten ×                                                                                                    |                          |                                                                                                    |                                                                                                    | 쿄 ? ४ 億 뭐 ←             | - 🔅 |
|          | - 🖵 Global                                                                                                    | Benutzer > Benutzerdaten                                                                                                    |                          |                                                                                                    |                                                                                                    |                         | 1   |
|          | Errichtungsssistent<br>Stammdaten<br>Systemdenisteton<br>Eli Kontakte<br>• i) • Aktivitäten<br>• Qi DHS Teamwork | Kontaktakte  Isy Sauseschritt  kv@medatiode                                                                                                    |                          |                                                                                                    |                                                                                                    |                         |     |
|          | > 🔤 Projekte                                                                                                    |                                                                                                    |                          |                                                                                                    |                                                                                                    | Kontaktdaten bearbeiter | a   |
| imenti ∧ | • ♥ OpenScope                                                                                                    | Benutzer     Arrede     Frau Vorname / Nachname Benutzer gespert Neh Benutzer gespert Neh Benutzer gespert Passwort Versfaktor-Authent/Dierung Nicht aktwiert Benutzer st Administrator Benutzer st Administrator Benutzer st Administrator Benutzer st Administrator Benutzer st Administrator Benutzer st Administrator Benutzer st Administrator Benutzer Benutzer st Administrator Benutzer Benutzer st Administrator Benutzer Benutzer st Administrator Benutzer Benutzer st Administrator Benutzer Benutzer Benu | sausechntt               | Profil<br>Kontakte - ale Rechte<br>CRM - ale Rechte<br>Firmen und Benutzer - ale Rechte<br>Shop - ale Rechte<br>CRM - ale Rechte<br>Kontakte - ale Rechte<br>wendet. Die Auswahl kann nicht mehr geändert werden. | Betriebsstätte<br>Demo Praxis Dr. Dox<br>Demo Praxis Dr. Dox<br>Instanz<br>Praxis Dr. Mustermann<br>Praxis Dr. Mustermann |                         |     |
|          |                                                                                                    |                                                                                                    |                          |                                                                                                    |                                                                                                    | ō -:-:-                 | Ū   |

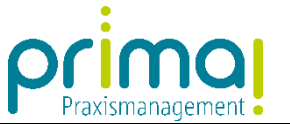

Weisen Sie dem Benutzer die entsprechenden Berechtigungen zu. Klicken Sie dazu entweder auf Administratorrechte setzen oder Standardrechte setzen.

| 👰 Praxis Dr. Mustermann 🔹                                                                                                    | Q                                                                                                    | Ale Inhalte 🖓 Scopen - Intelligentes Suchfeld 🗸                                                                   | 1                     | primaj                  |
|----------------------------------------------------------------------------------------------------|----------------------------------------------------------------------------------------------------|----------------------------------------------------------------------------------------------------|-----------------------|-------------------------|
| XFEARG                                                                                                    | Systemadministration Benutzerdaten ×                                                                                                    |                                                                                                    |                       | ☞ ? ※연봉 ← 췋             |
| ✓ ☐ Global<br>Einrichtungsassistent<br>Stammdaten                                                                                                    | Renutzer > Benutzerdaten  • Kontaktakte Isy Sauseschritt                                                                                                    |                                                                                                    |                       | شد                      |
| Systemadministration       Image: Systemadministration       Image: Systemadministration | sv@medatxx.de                                                                                                    |                                                                                                    |                       |                         |
| > 2 Projekte                                                                                                    |                                                                                                    |                                                                                                    |                       | Kontaktdaten bearbeiten |
| > 🖉 OpenScope                                                                                                    | ▼ Benutzer<br>Anrede Frau                                                                                                    | •                                                                                                    |                       |                         |
|                                                                                                    | Vorname / Nachname Log<br>Benutzer gesperrt Nein                                                                                                    | Sauseschritt                                                                                                    |                       |                         |
|                                                                                                    | Benutzerkennung (gültige E-Mai) Isy@medatixx.de<br>Signatur Isy.Sauseschritt                                                                                                    | Andem                                                                                                    |                       |                         |
|                                                                                                    | Passwort ••••••••••••••••••••••••••••••••••••                                                                                                    | Andem<br>Einrichten                                                                                               |                       |                         |
|                                                                                                    | <ul> <li>✓ Benutzerprofile</li> </ul>                                                                                                    |                                                                                                    |                       | 5                       |
|                                                                                                    | Anwendung                                                                                                    | Profil                                                                                                    | Betriebsstätte        | A Reis                  |
| Men                                                                                                    | Kontakte                                                                                                    | Kontakte - alle Rechte                                                                                            | Demo Praxis Dr. Doxx  | iii                     |
| Ē                                                                                                    | CRM                                                                                                    | CRM - alle Rechte                                                                                                 | Demo Praxis Dr. Doxx  | §                       |
|                                                                                                    | Firmen und Benutzer                                                                                                    | Firmen und Benutzer - alle Rechte                                                                                 | Instanz               |                         |
|                                                                                                    | Shop                                                                                                    | Shop - alle Rechte                                                                                                | Instanz               |                         |
|                                                                                                    | CRM                                                                                                    | CRM - alle Rechte                                                                                                 | Praxis Dr. Mustermann |                         |
|                                                                                                    | Kontakte                                                                                                    | Kontakte - alle Rechte                                                                                            | Praxis Dr. Mustermann |                         |
|                                                                                                    | Hnzufügen Entfernen<br>Administratorrachte setzen Standardrechte setzen Rechte von<br>2 Zonen<br>3 Konfiguration<br>Die unten angezeigte Konfiguration wurde beim Erstellen des Ben<br>Gewählte Konfiguration anzeigen Gewählte Konfiguration speich | <u>Benutzer kopieren</u><br>utzers ausgewählt und angewendet. Die Auswahl kann nicht mehr geändert werden.<br>Jem |                       |                         |
| 내<br>명<br>건                                                                                                    |                                                                                                    |                                                                                                    |                       |                         |
|                                                                                                    |                                                                                                    |                                                                                                    |                       | U -:-:- (               |

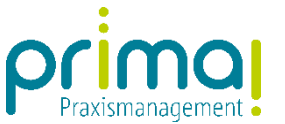

Wählen Sie im nachfolgenden Fenster alle Hauptbetriebsstätten aus, auf die der Benutzer zugreifen und danach auf die Schaltfläche Auswählen, am unteren Rand des Bildschirms.

| Proxis Dr. Mustermann • Q. [Ale Inhale 🖓 Scopen - Intelligentes Suchfeld •                                                                                                    | primaj         |
|----------------------------------------------------------------------------------------------------|----------------|
| X F E Ω D D Systemadministration Betriebsstättenauswahl ×                                                                                                    | -⊡ ? ४ C 📙 ← 🔅 |
| v 🗆 rdohat Benutzer > Benutzer a Benutzer > Betrebstättenauswahl                                                                                                    | ش              |
| Envirblungsassitent Betriebstättenauswahl                                                                                                    |                |
| Stammdaten © Name                                                                                                    |                |
| S I Provide Man Strand Strand |                |
| → Lindmatch                                                                                                    |                |
| C OMSTeamwork                                                                                                    |                |
| > 22 Projekte                                                                                                    |                |
| > *G OpenScope                                                                                                    |                |
|                                                                                                    |                |
|                                                                                                    |                |
|                                                                                                    |                |
|                                                                                                    |                |
|                                                                                                    |                |
|                                                                                                    |                |
|                                                                                                    |                |
|                                                                                                    |                |
|                                                                                                    | <<br>>         |
|                                                                                                    | ktivit         |
|                                                                                                    | äter           |
|                                                                                                    |                |
|                                                                                                    | -              |
|                                                                                                    |                |
|                                                                                                    |                |
|                                                                                                    |                |
|                                                                                                    |                |
|                                                                                                    |                |
|                                                                                                    |                |
|                                                                                                    |                |
|                                                                                                    |                |
|                                                                                                    |                |
|                                                                                                    |                |
|                                                                                                    |                |
|                                                                                                    |                |
|                                                                                                    |                |
|                                                                                                    |                |
|                                                                                                    |                |
|                                                                                                    | ð Ů            |

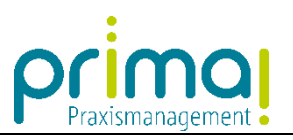

Damit werden die Zugriffsberechtigungen für die zuvor ausgewählten Hauptbetriebsstätten vergeben.

| 0   | Praxis Dr. Mustermann 👻 |                                                                                                    | Q. Alle Inhalte ♥ Scopen -                                                                                                | Intelligentes Suchfeld 👻                             | primaj                   |
|-----|-------------------------|----------------------------------------------------------------------------------------------------|----------------------------------------------------------------------------------------------------|------------------------------------------------------|--------------------------|
| 20  |                         | Systemadministration Benutzerdaten                                                                                                    | ×                                                                                                    |                                                      | 다 ? ४ 연 📕 ← ↔            |
|     |                         | Benutzer > Benutzerdaten                                                                                                    |                                                                                                    |                                                      | யி                       |
| 2   | Enrichtungsassistent    | * Kontaktakte                                                                                                    |                                                                                                    |                                                      |                          |
|     | Stammdaten              | Isy Sau                                                                                                    | useschritt                                                                                                    |                                                      |                          |
|     | Systemadministration    | isv@medat                                                                                                    | atixx.de                                                                                                    |                                                      |                          |
|     | > 💷 Kontakte            |                                                                                                    |                                                                                                    |                                                      |                          |
|     | > •))• Aktivitäten      |                                                                                                    |                                                                                                    |                                                      |                          |
|     | > C DMS Teamwork        |                                                                                                    |                                                                                                    |                                                      |                          |
|     | > 2 Projekte            |                                                                                                    |                                                                                                    |                                                      | Kontaktdaten bearbeiten  |
|     | > wo openscope          | * Benutzer                                                                                                    |                                                                                                    |                                                      |                          |
|     |                         | Anrede Frau                                                                                                    | •                                                                                                    |                                                      |                          |
|     |                         | Vorname / Nachname Isy                                                                                                    | - Sauseschnict                                                                                                    |                                                      |                          |
|     |                         | Reputzerkennung (gültige E-Mail)                                                                                                    | ăndam                                                                                                    |                                                      |                          |
|     |                         | Signatur Isy Sause                                                                                                    | seschritt                                                                                                    |                                                      |                          |
|     |                         | Passwort                                                                                                    | Ändern                                                                                                    |                                                      |                          |
|     |                         | Zwei-Faktor-Authentifizierung Nicht akti                                                                                                    | ktiviert Einrichten                                                                                                    |                                                      |                          |
|     |                         | Benutzer ist Administrator Ja                                                                                                    |                                                                                                    |                                                      |                          |
|     |                         | Development (ile                                                                                                    |                                                                                                    |                                                      |                          |
| R   |                         | Benutzerprofile     Anwendung                                                                                                    |                                                                                                    | Profi                                                | Betriebsstätte           |
| enû |                         | Kontakte                                                                                                    |                                                                                                    | Kontakte - alle Rechte                               | Demo Praxis Dr. Doxx     |
| Σ   |                         | CRM                                                                                                    |                                                                                                    | CRM - alle Rechte                                    | Demo Praxis Dr. Doxx     |
|     |                         | Kontakte                                                                                                    |                                                                                                    | Kontakte - alle Rechte                               | Dr. med. Klaus Irgendwer |
|     |                         | CRM                                                                                                    |                                                                                                    | CRM - alle Rechte                                    | Dr. med. Klaus Irgendwer |
|     |                         | Firmen und Benutzer                                                                                                    |                                                                                                    | Firmen und Benutzer - alle Rechte                    | Instanz                  |
|     |                         | Shop                                                                                                    |                                                                                                    | Shop - alle Rechte                                   | Instanz                  |
|     |                         | Kontakte                                                                                                    |                                                                                                    | Kontakte - alle Rechte                               | Praxis Dr. Mustermann    |
|     |                         | CRM                                                                                                    |                                                                                                    | CRM - alle Rechte                                    | Praxis Dr. Mustermann    |
|     |                         | Hinzufügen Entfernen<br>Ädministratorrechte setzen I Standardrechte<br><sup>5</sup> Zonen<br>• Konfiguration<br>Die unten angezeigte Konfiguration wurde be<br><u>Gewählte Konfiguration anzeigen</u> <u>Gewählte</u> | te setzen   Rechte von Benutzer kopieren<br>beim Erstelen des Benutzers ausgewäht und angev<br>te Konfiguration speichern | wendet. Die Auswahl kann nicht mehr geändert werden. |                          |
|     |                         |                                                                                                    |                                                                                                    |                                                      |                          |
| 5   |                         |                                                                                                    |                                                                                                    |                                                      |                          |
| #   |                         |                                                                                                    |                                                                                                    |                                                      |                          |
| •   |                         |                                                                                                    |                                                                                                    |                                                      |                          |
|     |                         |                                                                                                    |                                                                                                    |                                                      | * (b)                    |
|     |                         |                                                                                                    |                                                                                                    |                                                      | 0 0                      |

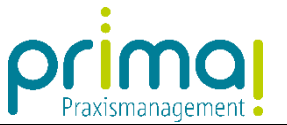

Speichern Sie die geänderten Zugriffsrechte des Benutzers mit einem Klick auf die grüne Diskette, oben rechts im Bildschirm.

| 0  | Praxis Dr. Mustermann 👻 |                                                                                                    | Q Alle Inhalte 🖓 Scopen                                                                                       | Intelligentes Suchfeld                               |                          | prima                    |     |
|----|-------------------------|----------------------------------------------------------------------------------------------------|----------------------------------------------------------------------------------------------------|------------------------------------------------------|--------------------------|--------------------------|-----|
| 30 |                         | Systemadministration Benutzerdaten X                                                                                                    |                                                                                                    |                                                      |                          | ः नः ? ४ <b>८ सि ←</b> इ | 2   |
|    |                         | Benutzer > Benutzerdaten                                                                                                    |                                                                                                    |                                                      |                          |                          |     |
|    | Einrichtungsassistent   | - Kontaktakta                                                                                                    |                                                                                                    |                                                      |                          |                          |     |
|    | Stammdaten              | Isy Sauseso                                                                                                    | chritt                                                                                                    |                                                      |                          |                          |     |
|    | Systemadministration    | isy@medatixx.de                                                                                                    | e                                                                                                    |                                                      |                          | · · · · ·                |     |
|    | > III Kontakte          |                                                                                                    |                                                                                                    |                                                      |                          |                          |     |
|    | > •))• Aktivitäten      |                                                                                                    |                                                                                                    |                                                      |                          |                          |     |
|    | > CDMS Teamwork         |                                                                                                    |                                                                                                    |                                                      |                          |                          |     |
|    | > ZProjekte             |                                                                                                    |                                                                                                    |                                                      |                          | Kontaktdaten bearbeiten  |     |
|    | > Wo OpenScope          | • Benutzer                                                                                                    |                                                                                                    |                                                      |                          |                          |     |
|    |                         | Anrede Frau                                                                                                    | •                                                                                                    |                                                      |                          |                          |     |
|    |                         | Vorname / Naciname Isy                                                                                                    | Sauseschitt                                                                                                   |                                                      |                          |                          |     |
|    |                         | Benutzerkennung (gültige E-Mail)                                                                                                    | de Ändern                                                                                                    |                                                      |                          |                          |     |
|    |                         | Signatur Isv.Sauseschrit                                                                                                    | tt                                                                                                    |                                                      |                          |                          |     |
|    |                         | Passwort                                                                                                    |                                                                                                    |                                                      |                          |                          |     |
|    |                         | Zwei-Faktor-Authentifizierung Nicht aktiviert                                                                                                    | Einrichten                                                                                                    |                                                      |                          |                          |     |
|    |                         | Benutzer ist Administrator Ja                                                                                                    | -                                                                                                    |                                                      |                          |                          |     |
|    |                         |                                                                                                    |                                                                                                    |                                                      |                          |                          |     |
|    |                         | Benutzerprofile     Anwendung                                                                                                    |                                                                                                    | Profi                                                | Botriohectätte           |                          |     |
| U  |                         | Kontakte                                                                                                    |                                                                                                    | Kontakte - alle Rechte                               | Demo Praxis Dr. Doxx     |                          |     |
| Σ  |                         | CRM                                                                                                    |                                                                                                    | CRM - alle Rechte                                    | Demo Praxis Dr. Doxx     |                          |     |
|    |                         | Kontakte                                                                                                    |                                                                                                    | Kontakte - alle Rechte                               | Dr. med. Klaus Irgendwer |                          |     |
|    |                         | CRM                                                                                                    |                                                                                                    | CRM - alle Rechte                                    | Dr. med. Klaus Irgendwer |                          |     |
|    |                         | Firmen und Benutzer                                                                                                    |                                                                                                    | Firmen und Benutzer - alle Rechte                    | Instanz                  |                          |     |
|    |                         | Shop                                                                                                    |                                                                                                    | Shop - alle Rechte                                   | Instanz                  |                          |     |
|    |                         | Kontakte                                                                                                    |                                                                                                    | Kontakte - alle Rechte                               | Praxis Dr. Mustermann    |                          |     |
|    |                         | CRM                                                                                                    |                                                                                                    | CRM - alle Rechte                                    | Praxis Dr. Mustermann    |                          |     |
| Ū  |                         | Hinzufügen Entfernen<br>Administratorrechte setzen   Standardrechte setze<br><sup>3</sup> Zonen<br>• Konfiguration<br>De unten angezeigte Konfiguration wurde bem Er<br>Gewähte Konfiguration anzeigen Gewähte Konf | <u>en   Rechte von Benutzer kopieren</u><br>Estelen des Benutzers ausgewählt und ange<br>figuration speichern | wendet. Die Auswahl kann nicht mehr geändert werden. |                          |                          |     |
|    |                         |                                                                                                    |                                                                                                    |                                                      |                          | đ                        | (I) |
|    |                         |                                                                                                    |                                                                                                    |                                                      |                          | 0                        | -   |

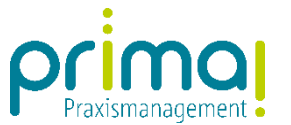

Dem Benutzer stehen ab sofort alle zugewiesenen Hauptbetriebsstätten in der Auswahl der Betriebsstätten zur Verfügung.

| Denvis Der Munkterenzen - |                                                                                                    | Ω Alle Tribelte Ω Sconon - Intelligentes Suchfeld -                                                                                              |                          |
|---------------------------|----------------------------------------------------------------------------------------------------|----------------------------------------------------------------------------------------------------|--------------------------|
| Praxis Dr. Mustermann 👻   |                                                                                                    | Ale imate V Scopen - incengences suchieu                                                                                                    | primaj                   |
| Arbeitsplatz              | Systemadministration Benutzerdaten X                                                                                                    |                                                                                                    | 라 ? ४ ♂ 뭐 ← ☆            |
| Arbeitsplatz zurücksetzen | Benutzer > Benutzerdaten                                                                                                    |                                                                                                    | யி                       |
| Betriebsstätte            | - Kontaktakta                                                                                                    |                                                                                                    |                          |
| Praxis Dr. Doxx           | Isy Sauseschrit                                                                                                    | t                                                                                                    |                          |
| Dr. med. Klaus Irgendwer  | isv@medatixx.de                                                                                                    |                                                                                                    |                          |
|                           |                                                                                                    |                                                                                                    |                          |
| > •))• Aktivitäten        |                                                                                                    |                                                                                                    |                          |
| > ODMS Teamwork           |                                                                                                    |                                                                                                    |                          |
| > 2 Projekte              |                                                                                                    |                                                                                                    | Kontaktdaten bearbeiten  |
| > #O OpenScope            | • Benutzer                                                                                                    |                                                                                                    |                          |
|                           | Anrede Sau                                                                                                    | •                                                                                                    |                          |
|                           | Vorname / Nachname Isy                                                                                                    | Sauseschritt                                                                                                    |                          |
|                           | Benutzer gesperrt Nein                                                                                                    |                                                                                                    |                          |
|                           | Benutzerkennung (gültige E-Mail) isy@medatixx.de                                                                                                    | Andem                                                                                                    |                          |
|                           | Signatur Isy.Sauseschritt                                                                                                    | X . day                                                                                                    |                          |
|                           | Zwoi Eaktor Authoptifizionung Nicht aktéert                                                                                                    | Enrichten                                                                                                    |                          |
|                           | Benutzer ist Administrator                                                                                                    |                                                                                                    |                          |
|                           | bendeer be Administrator                                                                                                    |                                                                                                    |                          |
| -                         | <ul> <li>Benutzerprofile</li> </ul>                                                                                                    |                                                                                                    |                          |
|                           | Anwendung                                                                                                    | Profi                                                                                                    | Betriebsstätte           |
| Mer                       | Kontakte                                                                                                    | Kontakte - alle Rechte                                                                                                    | Demo Praxis Dr. Doxx     |
|                           | CRM                                                                                                    | CRM - alle Rechte                                                                                                    | Demo Praxis Dr. Doxx 3   |
|                           | Kontakte                                                                                                    | Kontakte - alle Kechte                                                                                                    | Dr. med. Klaus Irgendwer |
|                           | CKM                                                                                                    | CKM - alle Recrite                                                                                                    | Dr. med. Kaus irgenower  |
|                           | Shap                                                                                                    | Shap, alla Pachta                                                                                                    | Instanz                  |
|                           | Kontakte                                                                                                    | Kontakte - alle Rechte                                                                                                    | Dravis Dr. Mustermann    |
|                           | CRM                                                                                                    | CRM - alle Rechte                                                                                                    | Praxis Dr. Mustermann    |
|                           | 0.01                                                                                                    |                                                                                                    |                          |
|                           | Hinzufügen Entfernen<br>Administratorrechte setzen   Standardrechte setzen   B<br>> Zonen<br>• Konfiguration<br>Die unten angezeigte Konfiguration wurde beim Erstelle<br>Gewähte Konfiguration anzeigen Gewähte Konfigurat | <u>tachte von Benutzer kopieran</u><br>in des Benutzers ausgewählt und angewendet. Die Auswahl kann nicht mehr geändert werden.<br>tion szeichem |                          |
| 0                         |                                                                                                    |                                                                                                    |                          |
| <u> </u>                  |                                                                                                    |                                                                                                    |                          |
| <b>B</b>                  |                                                                                                    |                                                                                                    |                          |
| al                        |                                                                                                    |                                                                                                    |                          |
|                           |                                                                                                    |                                                                                                    | ð ()                     |
|                           |                                                                                                    |                                                                                                    | 11.12                    |

Wenden Sie das beschriebene Vorgehen für alle Benutzer an, die Zugriff auf die neue Hauptbetriebsstätte erhalten sollen.